| IBM Notes Social Edition - ( | Client-Konfiguration 🔹 💽 🗙                                                                                     |
|------------------------------|----------------------------------------------------------------------------------------------------|
| JY                           | Willkommen<br>Dieses Konfigurationsprogramm unterstützt Sie beim Einrichten von                                |
|                              | IBM Notes und beim Verbindungsaufbau zu folgenden Servem<br>unter Verwendung einer LAN- oder Modemverbindung:  |
|                              | * Domino-Server<br>* Andere Mail-Server<br>* Newsgroup- und Verzeichnisserver                                  |
|                              | Es hilft Ihnen auch, falls erforderlich, beim Einrichten von:<br>* Proxyeinstellungen<br>* Replizierungsplänen |
|                              | <ul> <li>✓ Zurück</li> <li>Weiter</li> <li>✓ Abbrechen</li> </ul>                                              |

Nach dem ersten Start erscheint folgendes Fenster. Klicken sie auf "Weiter"

| IBM Notes Social Edition - 0 | Client-Konfiguration ? 🗙                                                                                                    |
|------------------------------|----------------------------------------------------------------------------------------------------|
|                              | Benutzerinformationen     Abhängig von der Art, wie Sie Notes verwenden, müssen Sie     womöglich nur Ihren Namen und den Domino-Server eingeben.     Ihr Name |
|                              | Max Mustermann         Beispiel: Hilde Schmidt         Domino-Servername         servername.sbh-portal.de         Beispiel: Maple/IBM                          |
|                              | ✓ Tich behouge eine verbindung zu einem Domino-Server           ✓ Zurück         Weiter         Abbrechen                                                      |

Geben Sie Ihren Namen und den Domino-Servernamen ein.

Wenn Ihnen dieser nicht bekannt ist, wenden Sie sich an Ihren zuständigen Systemadministrator.

Im Anschluss daran mit "Weiter" zum nächsten Schritt.

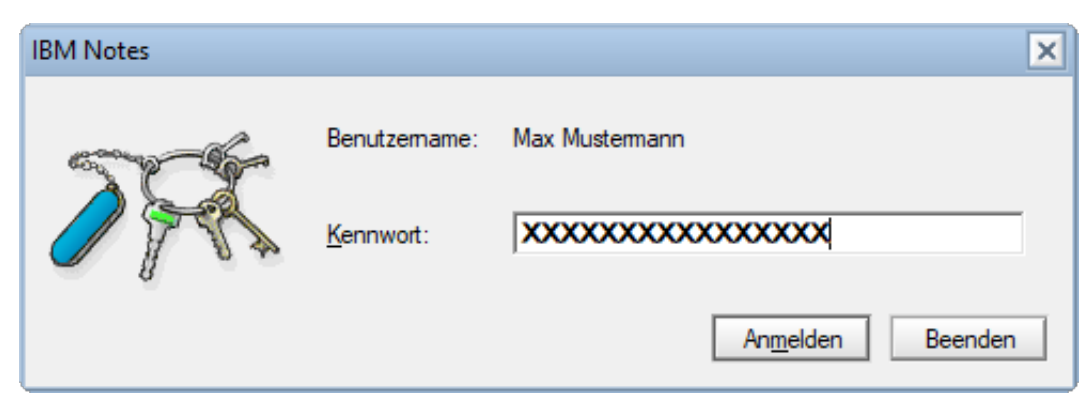

Geben Sie Ihr persönliches Passwort ein.

(Die Anzahl der Kreuze stimmt nicht der Zeichenanzahl des Kennworts überein.) Klicken Sie anschließend auf "Anmelden".

| IBM Notes Social Edition - | - Client-Konfiguration                                                                                                    | ? ×   |
|----------------------------|----------------------------------------------------------------------------------------------------|-------|
|                            | Zusätzliche Services         Wählen Sie die Services, die Sie konfigurieren möchten:         Internet-Mail-Server (POP oder IMAP, SMTP)         Newsgroup-Server (NNTP)         Verzeichnisserver (LDAP)         Verbindungstyp:       Image: LAN         Internet-Proxy-Server         Replizierparameter zum Senden/Empfangen von Mail |       |
|                            | < <u>Z</u> urück <u>Weiter</u> ►                                                                                                    | ertig |

Hier müssen Sie nichts auswählen. Bestätigen Sie mit "Weiter".

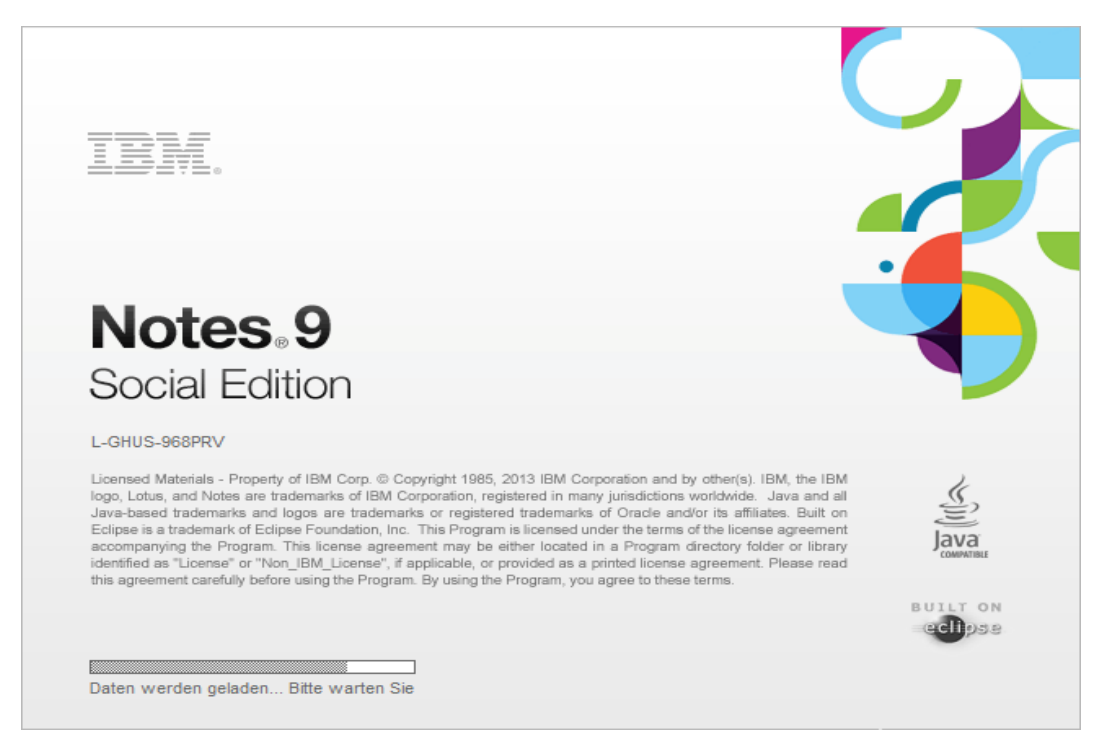

Jetzt werden die benötigten Daten von dem Server abgerufen. Dieser Vorgang kann je nach Anbindung im Netz etwas länger dauern.

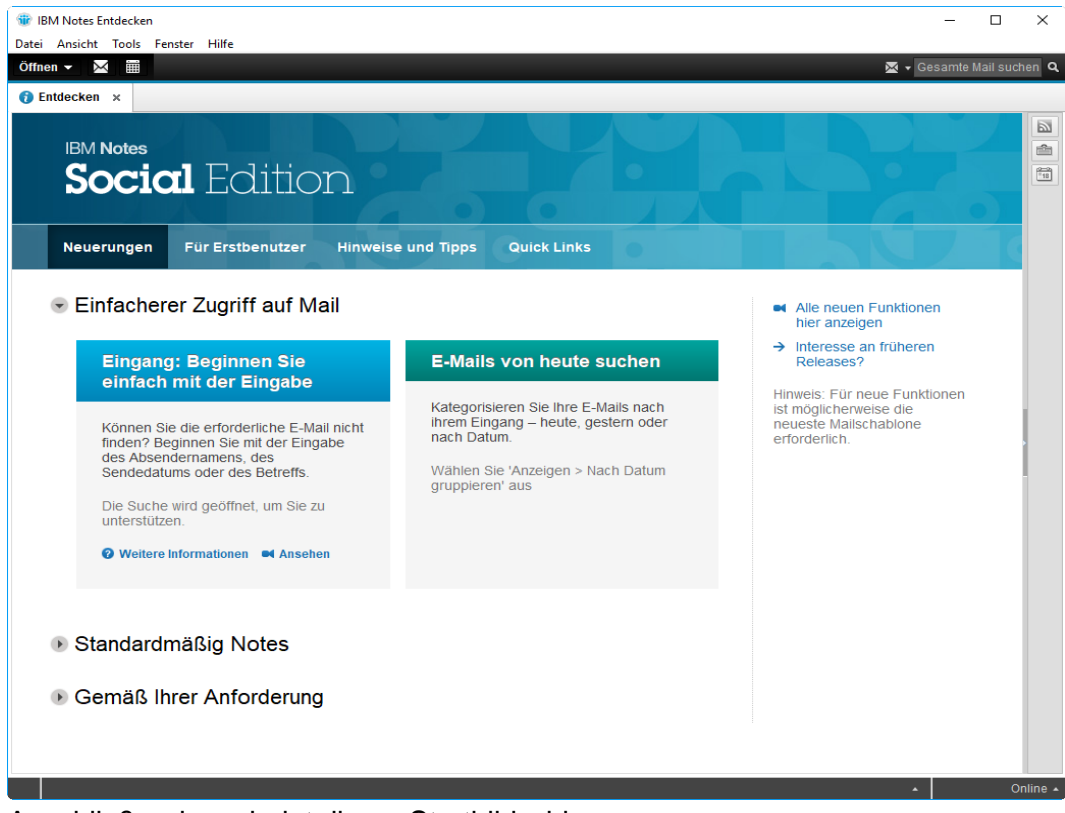

Anschließend erscheint dieser Startbildschirm.

## Konfiguraion des Startbildschirms Option 1: Arbeitsbereich (Kachelansicht)

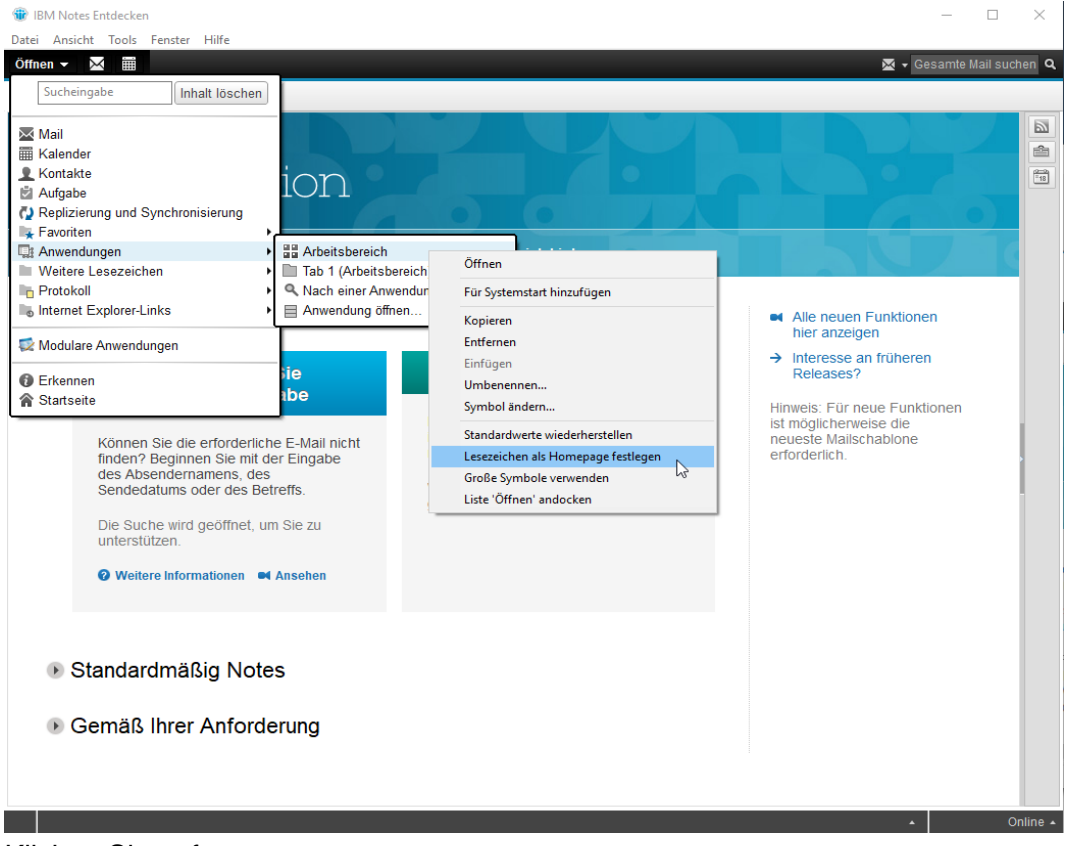

## Klicken Sie auf:

"Öffnen"-> "Anwendungen" -> "Arbeitsbereich" -> "Lesezeichen als Homepage festlegen".

| Datei Bearbeiten Ansicht Erstellen Tools Fenster Hilfe                                                                                                    |             |
|----------------------------------------------------------------------------------------------------|-------------|
| Öffnen 🗸 🗮 🖉 Gesamte Ma                                                                                                    | il suchen 🔍 |
| 🚯 Entdecken x 🏠 Startseite x                                                                                                    |             |
|                                                                                                    |             |
| Image: Argent of the part of the part of the pa |             |
|                                                                                                    |             |
|                                                                                                    |             |

Sobald Ihr IBM Notes Client wie abgebildet aussieht haben Sie Ihr Notes richtig eingerichtet.

## Option 2: Lesezeichen

| fnen 🗸 🔀                                                                                                    |                                                                                                    | 🛱 🕶 Gesam                                                                                                    | ter Kalender s |
|----------------------------------------------------------------------------------------------------|----------------------------------------------------------------------------------------------------|----------------------------------------------------------------------------------------------------|----------------|
| Mail<br>Mail<br>Kalender<br>Kontakte<br>Aufgabe<br>Replizierung und Synchronisierung<br>Favoriten<br>Anwendungen<br>Weitere Lesezeichen<br>Protokoll<br>Internet Explorer-Links<br>Modulare Anwendungen<br>Erkennen<br>Startseite<br>Internet Explorer<br>Startseite<br>Internet Explorer<br>Startseite<br>Internet Explorer<br>Startseite<br>Internet Explorer<br>Startseite<br>Internet Explorer<br>Internet Explorer<br>Internet Explorer<br>Startseite<br>Internet Explorer<br>Internet Explorer | ereich)<br>ereich)<br>rendung suchen<br>ten<br>E-Mails von heute suchen                                                                            | ann<br>Öffnen<br>Replik öffnen<br>In neuem Fenster öffnen<br>Immer in neuem Fenster öffnen                                                              | ^<br>>         |
| Können Sie die erforderliche E-Mail<br>nicht finden? Beginnen Sie mit der<br>Eingabe des Absendernamens, des<br>Sendedatums oder des Betreffs.<br>Die Suche wird geöffnet, um Sie zu<br>unterstützen.<br>♥ Weitere Informationen ♥ Ansehen                                                                                                    | Kategorisieren Sie Ihre E-Mails nach<br>ihrem Eingang – heute, gestern oder<br>nach Datum.<br>Wählen Sie 'Anzeigen > Nach Datum<br>gruppieren' aus | Anwendung<br>Offline verfügbar machen<br>Replizierung<br>Für Systemstart hinzufügen<br>Kopieren<br>Entfernen<br>Einfügen<br>Umbenennen<br>Symbol ändern | >              |
| Standardmäßig Notes                                                                                                    |                                                                                                    | Standardwerte wiederherstellen Lesezeichen als Homepage festlegen Große Symbole verwenden Liste 'Öffnen' andocken                                       |                |

## Klicken Sie auf:

"Öffnen"-> "Anwendungen"-> "Tab 1 (Arbeitsbereich)"-> "Lesezeichen (9)"-> "Lesezeichen als Homepage festlegen".

| 18 IBM Notes Startseite                                                                                                    | -          |           | ×        |
|----------------------------------------------------------------------------------------------------|------------|-----------|----------|
| Datei Bearbeiten Ansicht Erstellen Aktionen Text Tools Fenster Hilfe                                                                                                    | 🖶 – Cesamt | ar Kalend |          |
|                                                                                                    | L Cosamo   |           |          |
| Für Optionen zur Startseite bier klieken                                                                                                    |            |           |          |
|                                                                                                    |            |           |          |
|                                                                                                    |            |           |          |
| Social Ealtion Startseite                                                                                                    |            |           |          |
|                                                                                                    |            |           |          |
|                                                                                                    |            |           |          |
|                                                                                                    |            |           |          |
|                                                                                                    |            |           |          |
|                                                                                                    |            |           |          |
| + 📈 + 🧰 + 👤 + 📝 +                                                                                                    |            |           |          |
|                                                                                                    |            |           | 1        |
| Mail Kalender Kontakte Aufgabe Notizbuch                                                                                                    |            |           |          |
|                                                                                                    |            |           | 1        |
|                                                                                                    |            |           |          |
|                                                                                                    |            |           |          |
| Tastenkürzel: Drücken Sie 'Strg + Umschalttaste + G', um eine Liste aller Tastenkürzel zu erhalten                                                                                                    |            |           |          |
|                                                                                                    |            |           |          |
|                                                                                                    |            |           |          |
|                                                                                                    |            |           |          |
|                                                                                                    |            |           |          |
|                                                                                                    |            |           |          |
|                                                                                                    |            |           |          |
| <                                                                                                    |            | >         |          |
| A more down a soft a set of the set of the s |            | 20. (     | Online - |

Wenn Sie dies erledigt haben sollte der Bildschirm wie abgebildet aussehen.